# SS&C | blueprism

## Blue Prism Mainframe Guide Quick3270

**Document Revision 1.0** 

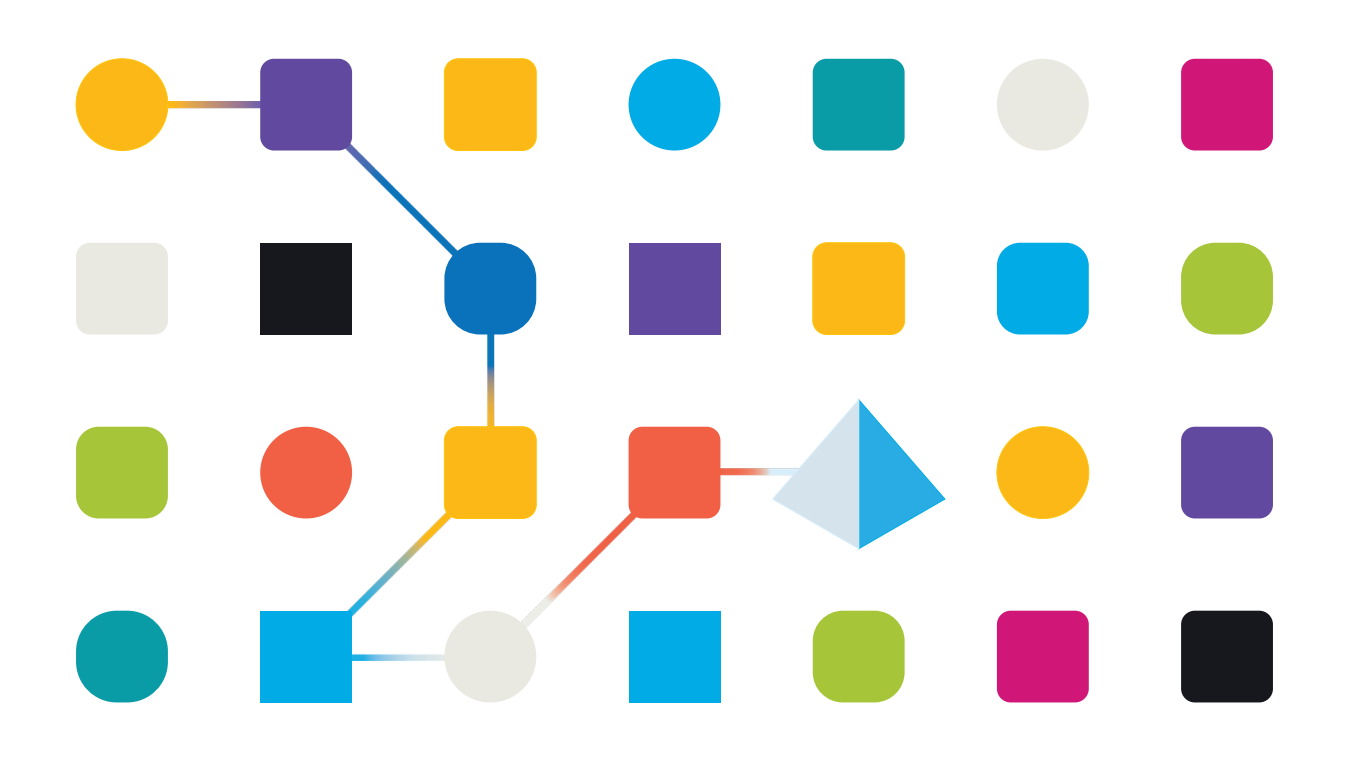

## SS<mark>&</mark>C | blueprism

## Trademarks and copyright

The information contained in this document is the proprietary and confidential information of Blue Prism Limited and should not be disclosed to a third party without the written consent of an authorised Blue Prism representative. No part of this document may be reproduced or transmitted in any form or by any means, electronic or mechanical, including photocopying without the written permission of Blue Prism Limited.

#### © Blue Prism Limited, 2001 – 2022

© "Blue Prism", the "Blue Prism" logo and Prism device are either trademarks or registered trademarks of Blue Prism Limited and its affiliates. All Rights Reserved.

All trademarks are hereby acknowledged and are used to the benefit of their respective owners. Blue Prism is not responsible for the content of external websites referenced by this document.

Blue Prism Limited, 2 Cinnamon Park, Crab Lane, Warrington, WA2 0XP, United Kingdom Registered in England: Reg. No. 4260035. Tel: +44 370 879 3000. Web: <u>www.blueprism.com</u>

# SS<mark>&</mark>C ∣blueprism

• How to configure Quick3270 Mainframe Emulator

### **Pre-Requisites**

The following versions are not specific requirements, but rather recommendations based on versions which are known to work together

- Blue Prism v6.2.1 or above
- Quick3270 v5.42 and v5.50

| About Quick3270                             |                                                                                                   | ×  |
|---------------------------------------------|---------------------------------------------------------------------------------------------------|----|
| Version:<br>Build date:<br>Licensed to:     | Quick3270<br>5.50 build 012<br>Jun 18 2020 - 20:16:21<br>Unlicensed copy for evaluation use only. | ОК |
|                                             | Microsoft Windows 10 , 64-bit                                                                     |    |
| ANSI code-page: 1<br>Keyboard identifier: 0 | 252                                                                                               |    |
|                                             | Copyright © 1998-2020 DN-Computing SARL                                                           |    |

Last tested version combination was **Blue Prism v6.8.0** and **Quick3270 5.50** 

# SS&C | blueprism

## Quick3270 Configuration

- Session → Session Configuration → TN3270 tab
- Host name set to host machine name or IP Address, and Port Number set (usually '23' by default)
- Session running and connected in Quick3270.
- Emulator screen left open.

| ueprism Mainframe Emulator<br>itialising screen<br>nning in the de-DE locale<br>3270 emulator listening on 127<br>5250 emulator listening on 127 | .0.0.1:3270<br>.0.0.1:5250                                   |                                                         |                                                                                                    |                            |       |  |
|----------------------------------------------------------------------------------------------------|--------------------------------------------------------------|---------------------------------------------------------|----------------------------------------------------------------------------------------------------|----------------------------|-------|--|
| 💻 Quick<br>File Edit                                                                                                    | 3270 - Session A - Evaluation ver<br>View Session Transfer M | sion (55 day(s)<br>acro Settings                        | remaining)<br>Windows Hel;                                                                                                    | ,                          |       |  |
| D 🚅 I                                                                                                    | 🖬 🎯 🕹 🖻 🖻 👰 📬                                                | 8                                                       |                                                                                                    |                            |       |  |
| Bluep                                                                                                    | rism Mainframe T                                             | est.                                                    | System L                                                                                                    | ocale: de                  | e-DE  |  |
| Session co                                                                                                    | nfiguration                                                  |                                                         |                                                                                                    | ?                          | ×     |  |
| Connecti                                                                                                    | on                                                           | Coun                                                    | try                                                                                                    | Host Code-F                | Page  |  |
|                                                                                                    | soft HIS Client over FMI3270                                 | Turke<br>Turke<br>Unite                                 | ty / Euro<br>Iy<br>d Kingdom / Euro                                                                                                    | (1155)<br>(1026)<br>(1146) | ^     |  |
|                                                                                                    | NSI                                                          | United Kingdom<br>United States / Euro<br>United States |                                                                                                    | (285)<br>(1140)<br>(037)   |       |  |
| SNA Sen                                                                                                    | Host Name or IP Address                                      | Trace File                                              | LU or Pool Name                                                                                                    | Port Number                |       |  |
| Backu                                                                                                    | n 1                                                          |                                                         |                                                                                                    | 23                         |       |  |
| Backu                                                                                                    | p 2                                                          |                                                         |                                                                                                    | 23                         |       |  |
| Termi                                                                                                    | nal                                                          | Connecti                                                | on                                                                                                    |                            |       |  |
| Term                                                                                                    | inal type:                                                   | Use<br>asso                                             | Use backup if the requested LU is already<br>associated with another TN3270 session                                                            |                            |       |  |
| Di-                                                                                                    | IBM-3278                                                     |                                                         | Connection compatible with Hercules mainframe<br>emulator<br>Keys<br>Enable ATTN key as Telnet IAC BREAK<br>Enable SYSREQ key as Telnet IAC IP |                            |       |  |
|                                                                                                    |                                                              |                                                         |                                                                                                    |                            |       |  |
|                                                                                                    | Print                                                        | nter Association Session Parameters                     |                                                                                                    |                            |       |  |
|                                                                                                    |                                                              |                                                         | 01                                                                                                    |                            | any . |  |

## **Blue Prism Configuration**

#### For Version 6.2.1 and Above

To configure this emulator, you will need TWO Objects, one to "Launch" the application and the other to "Launch/Attach" to the open session. You start by selecting "Windows Application" in Application Modeller Wizard for the first object. Follow the prompts as you do for Windows application.

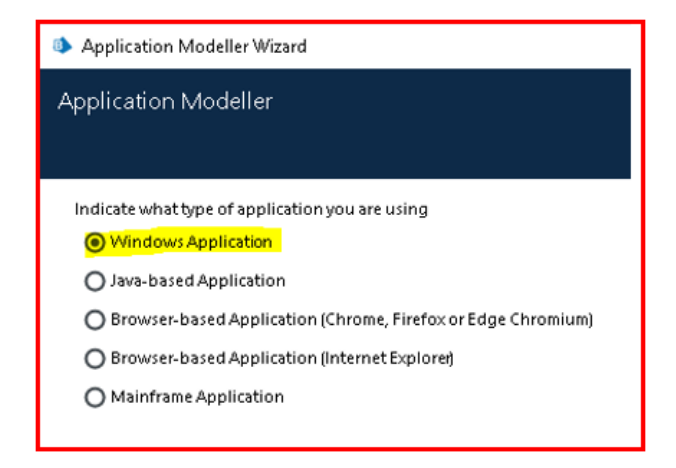

One key thing during this configuration is to make sure you copy the full path of the "**Session file**" to the space provided for "**Enter the command line....**" as seen below. This will be the session file you will be working with, the one you have already configured in Quick3270 and have an ID linked to it, i.e. Session Identifier that will be used in the second Object.

| ı 🐠 Application Modeller      |                                                                           | ?                 | -          |          | ×    |                                |
|-------------------------------|---------------------------------------------------------------------------|-------------------|------------|----------|------|--------------------------------|
| Define the elements of an app | lication that will be used by                                             | Object Stud       | dio        |          |      |                                |
| App                           | ication Model belongs to this Obje                                        | ect               |            |          |      |                                |
| <b>Y</b> Filter the tree X    | Application Name                                                          |                   |            |          | ^    |                                |
| Element1                      | winstartquick                                                             |                   |            |          |      |                                |
|                               | Enter the path to the application execu<br>use the Browse button          | ıtable, or        |            |          |      |                                |
|                               | C:\Program Files (x86)\Quick3270\Qu                                       | aick3270.         | Browse.    |          |      |                                |
| -                             | Enter the command line parameters (if<br>target application               | any) to be pass   | ed to the  |          |      |                                |
|                               | C:\Users\Administrator\Desktop\tes                                        | tconnect.ecf      |            |          |      | This will be your session file |
|                               | Enter the working directory which the<br>C:\Program Files (x86)\Quick3270 | target applicatio | n will use |          |      |                                |
|                               | Restrict to non-invasive automati                                         | ontechniques      |            |          |      |                                |
|                               | Select the Application Manager mode                                       |                   |            |          |      |                                |
|                               | Embedded (default)                                                        |                   |            | $\sim$   | ~    |                                |
| Add Element Child             | Launch Diagnostics                                                        |                   | Applica    | ation Wi | zard |                                |
|                               | ок                                                                        | Cance             | 2          | App      | ply  |                                |

#### **Commercial in Confidence**

## SS&C | blueprism

Once this is created, you will be able to "Launch" the application with this object and then use the second object to "Attach/Launch" to the opened session.

The following is how to configure the second Object.

• Application Modeller set to use "Mainframe (Generic EHLLAPI)"

| Application Modeller Wizard                                                                    | ?     | × |
|------------------------------------------------------------------------------------------------|-------|---|
| Application Modeller                                                                           |       |   |
|                                                                                                |       |   |
|                                                                                                |       |   |
| Generic HLLAPI                                                                                 |       |   |
| O IBM iAccess For Windows (We do not currently support IBM iAccess Client Solutions) (EHLLAPI) |       |   |
| O IBM Personal Communicator (COM API)                                                          |       |   |
| O IBM Personal Communicator (HLLAPI)                                                           |       |   |
| O Micro Focus Attachmate Extra! X-treme 9.3 (ATMAPI32)                                         |       |   |
| O Micro Focus Infoconnect (WinHLLAPI)                                                          |       |   |
| O Micro Focus Reflection 9.x and earlier (COM API)                                             |       |   |
| O Micro Focus Reflection for Desktop 16 (.NET API)                                             |       |   |
| O Micro Focus Rumba (EHLLAPI)                                                                  |       |   |
| O OpenText HostExplorer (formerly Hummingbird) (COM API)                                       |       |   |
| O OpenText HostExplorer (formerly Hummingbird) (EHLLAPI)                                       |       |   |
| O Ericom PowerTerm InterConnect (HLLAPI)                                                       |       |   |
| O HP Teemtalk (EHLLAPI)                                                                        |       |   |
| O NDL Active Conductor (HLLAPI)                                                                |       |   |
| O RMD (HTTP/XML)                                                                               |       |   |
| O Rocket PASSPORT (COM API)                                                                    |       |   |
|                                                                                                |       |   |
|                                                                                                |       |   |
|                                                                                                |       |   |
| < Back Next >                                                                                  | Cance | 1 |

- DLL Name is full path to the Quick3270 EHLAPI32.DLL file
- Entry Point is hllapi
- Calling Convention is Windows API
- Session Type is **Standard**
- Session Identifier is A

#### • Application Manager mode set to **Embedded**

SS<mark>&</mark>C ∣blueprism

| Application Modeller      | ? – 🗆 🗙                                                                                      |  |  |  |  |  |
|---------------------------|----------------------------------------------------------------------------------------------|--|--|--|--|--|
| Define the elements of an | application that will be used by Object Studio                                               |  |  |  |  |  |
|                           | Application Model belongs to this Object                                                     |  |  |  |  |  |
| <b>Filter the tree</b>    |                                                                                              |  |  |  |  |  |
| ⊡ Quick3270 test          | Application Name Quick3270 test                                                              |  |  |  |  |  |
| Element1                  |                                                                                              |  |  |  |  |  |
|                           | API Code Page                                                                                |  |  |  |  |  |
|                           | Western European (Windows) [1252]                                                            |  |  |  |  |  |
|                           |                                                                                              |  |  |  |  |  |
|                           | DLL Name                                                                                     |  |  |  |  |  |
|                           | C:\Program Files (x86)\Quick3270\ehlapi32.dll                                                |  |  |  |  |  |
|                           |                                                                                              |  |  |  |  |  |
|                           | DLL Entry Point                                                                              |  |  |  |  |  |
|                           | пар                                                                                          |  |  |  |  |  |
|                           | Calling Convention                                                                           |  |  |  |  |  |
|                           | Windows API ~                                                                                |  |  |  |  |  |
|                           |                                                                                              |  |  |  |  |  |
|                           | Session Type                                                                                 |  |  |  |  |  |
|                           | Standard V                                                                                   |  |  |  |  |  |
|                           |                                                                                              |  |  |  |  |  |
|                           | Session Identifier                                                                           |  |  |  |  |  |
|                           | A ~                                                                                          |  |  |  |  |  |
|                           | Select the Application Manager mode                                                          |  |  |  |  |  |
|                           | Embedded (default)                                                                           |  |  |  |  |  |
|                           |                                                                                              |  |  |  |  |  |
|                           | Provide the time that the object will wait for the application to respond before throwing an |  |  |  |  |  |
|                           | exception Days Hours Mins Secs                                                               |  |  |  |  |  |
|                           |                                                                                              |  |  |  |  |  |
|                           | Kananana astronom antiana ana ifa ta this tanat and insting an disasted by Dive Drive        |  |  |  |  |  |
|                           | technical support.                                                                           |  |  |  |  |  |
|                           |                                                                                              |  |  |  |  |  |
|                           |                                                                                              |  |  |  |  |  |
| Add Element Child         | Launch Diagnostics Application Wizard                                                        |  |  |  |  |  |
|                           |                                                                                              |  |  |  |  |  |
|                           | OK Cancel Apply                                                                              |  |  |  |  |  |

# SS<mark>&</mark>C blueprism

| 📃 Quick3270 - Session A - Evaluation            | version (55 day(s) remaining) |                  |                     |               | - 🗆 X                     |
|-------------------------------------------------|-------------------------------|------------------|---------------------|---------------|---------------------------|
| File Edit View Session Transfer                 | Macro Settings Windows Help   |                  |                     |               |                           |
| D 🛱 🖬 🥵 🐰 🛍 🖻 🥰                                 | tt 🖇                          |                  |                     |               |                           |
| Blueprism Mainframe                             | Test. System Loca             | le: de-DE        |                     |               |                           |
| 0 1 2 3                                         | Application Modeller          |                  |                     |               | ? – ¬ ×                   |
|                                                 |                               |                  |                     |               | :                         |
| 1                                               | Define the elements of an app | plication that v | vill be used by (   | Object Studio |                           |
| 2_                                              |                               |                  |                     |               |                           |
| 3                                               |                               | Application N    | /lodel belongs to t | his Object    |                           |
| 4âä                                             | <b>T</b> Filter the tree      | Element Details  |                     |               |                           |
| 5 & é é ë                                       | □ Quick3270 test              | Name             | Element1            |               |                           |
| ° / A A<br>A B                                  | Element1                      | Description      |                     |               |                           |
|                                                 |                               | Element Type     | Field               | ✓ Data Typ    | e Text ~                  |
|                                                 |                               | Attributes Not   | PC                  |               |                           |
| Ă u s t                                         |                               | A Name           | Match?              | Match Type    | Value                     |
| ₿ <u></u> ¢[¥                                   |                               | End X            |                     | = (Equal)     | 25                        |
| с <u>Т</u> ,,,,,,,,,,,,,,,,,,,,,,,,,,,,,,,,,,,, |                               | End Y            |                     | = (Equal)     | 1                         |
| <u>р } ј и к ц</u>                              |                               | Field Text       |                     | = (Equal)     | Blueprism Mainframe Test. |
|                                                 |                               | Field Type       |                     | = (Equal)     | Rectangular               |
|                                                 |                               | Start X          |                     | = (Equal)     | 1                         |
|                                                 |                               | Start Y          |                     | = (Equal)     | 1                         |
|                                                 |                               |                  |                     |               |                           |
|                                                 |                               |                  |                     |               |                           |
|                                                 |                               |                  |                     |               |                           |
| 48 <b>. A</b>                                   |                               |                  |                     |               |                           |
| Close                                           |                               |                  |                     |               |                           |
|                                                 |                               |                  |                     |               |                           |
|                                                 |                               |                  |                     |               |                           |
|                                                 |                               |                  |                     |               |                           |
|                                                 | Add Element Child             | Clear            |                     |               | Highlight Identify -      |
|                                                 |                               |                  |                     | ОК            | Cancel Apply              |
|                                                 |                               |                  |                     |               |                           |

Remember, Launch is Attach for this Emulator, meaning when pressing "Launch" in the Application Modeller, you are attaching to the emulator.